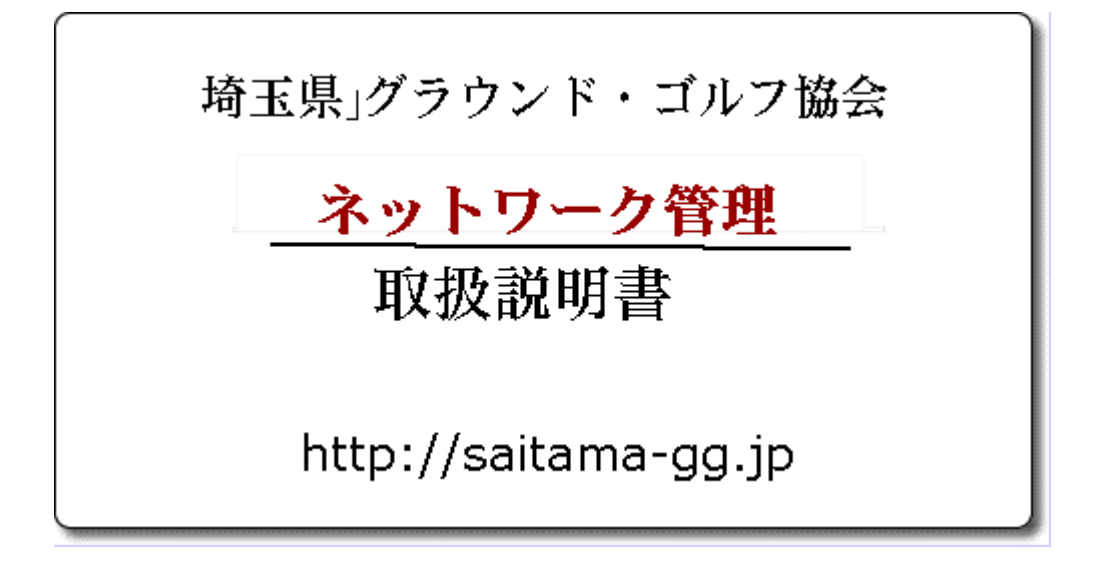

1. ログイン画面

| 会員のページ(正規版)<br>HOME ログイン                                          | <ul> <li>              日本</li></ul>                                              | 11 <u>3</u><br>組合せ表                  | <b>シンパイ</b><br>準備中 | ▲ 1000 - 1000 - 10000 - 10000 - 1000 - 1000 - 1000 - 1000 - 1000 - 1000 - 1000 - | 管理画面 |
|-------------------------------------------------------------------|----------------------------------------------------------------------------------|--------------------------------------|--------------------|----------------------------------------------------------------------------------------------------|------|
| A.S.                                                              | ◆ 所属<br>◆ バスワード                                                                  | 久喜 💌                                 |                    |                                                                                                    |      |
| 新パラ                                                               | スワード未登録の方は地域                                                                     | バスワードの <b>数字</b> 話                   | <b>5分(3桁)</b> のみ   | 入力                                                                                                    |      |
| ◆ <u>パスワー</u><br>◆ <u>パスワー</u><br>◆ <u>新会員</u><br>◆ <u>ネットワ</u> ・ | <u>-</u> ビを忘れた時<br>-ビの変更・メールアドレスの変<br>- <u>ドの変更・メールアドレスの変<br/>-使利用の手引き</u> ワード文書 | コダイン<br><u>で更手続き</u> (一時パフ<br>書<br>書 | マワードの取得)           | <b>A</b>                                                                                                    |      |
|                                                                   |                                                                                  | )台帳ヘルプ<br> <br>会 <u>員台帳</u>          |                    |                                                                                                    |      |
| Copyright ©                                                       | 2006 Saitama Ground<br>戻る                                                        | d Golf Associati<br>再ログイン            | on. All Rights     | Reserved                                                                                                    | X    |
| ◆ パスワードを忘れた時<br>登録しているメール<br>地域パスワードと大                            | ンアドレスを入力して<br>に会を主催したときによ                                                        | 送信すると、登録<br>必要な大会パス「                 | 禄メールアド<br>フードが届き   | レス宛に<br>ます。                                                                                                    |      |
| オンラインパスワード<br>支部ネットワーク管理                                          | 、<br>・<br>サービスを利用する<br>た<br>してメールアドし                                             | こめには<br>レスの事前登録が                     | が必要です。             |                                                                                                    |      |

## 2. ログイン

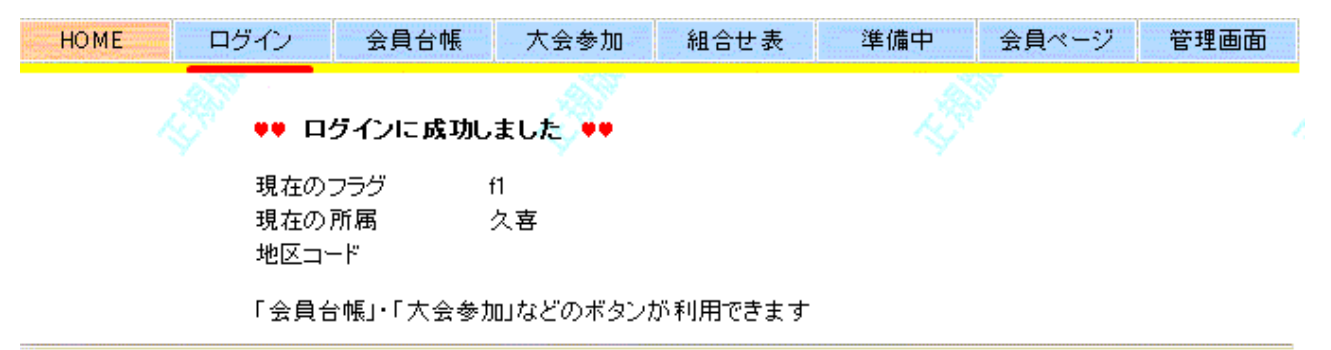

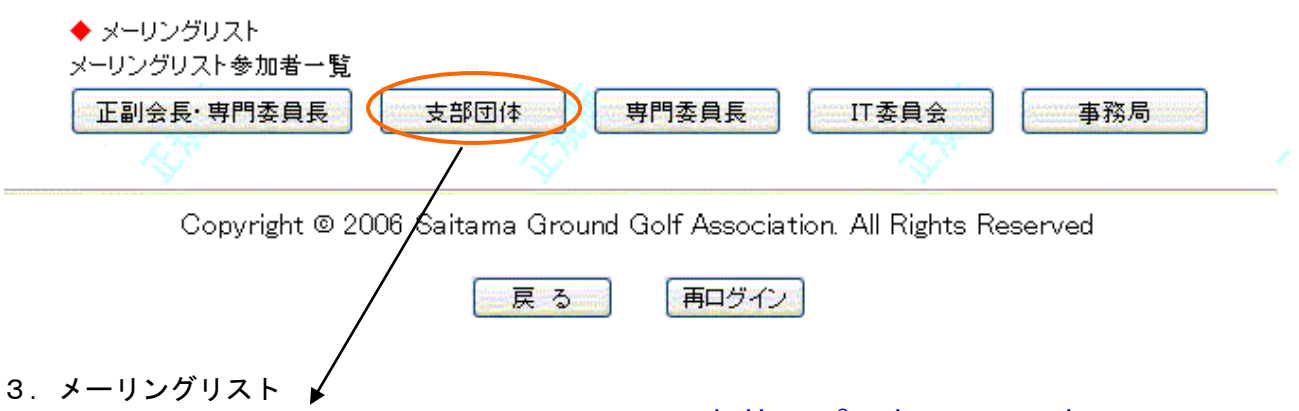

- (1) 支部団体 (代表グループ) メールアドレス daihyou@saitama-gg.jp
  - ◆ メーリングリストグループー覧表示
  - ▶ メーリングリスト「支部団体グループ」

| 部属        | 役職    | 氏名    | 部属                                      | 役職    | 氏名           |
|-----------|-------|-------|-----------------------------------------|-------|--------------|
| 埼玉県協会(川越) | 総務委員長 | 石井 紀男 | 埼玉県協会                                   | IT委員長 | 岩楯 雅男        |
| 久喜市協会     | 副会長   | 新井 英昭 | 春日部市連盟                                  | 会長    | 三谷 良明        |
| 行田市協会     | 副会長   | 田中 修  | 加須市協会                                   | 会長    | 並木 秀夫        |
| 幸手市協会     | 副会長   | 奥村登美子 | 杉戸市                                     |       | <b>吉</b> 木雅彦 |
| 羽生市協会     | 事務局長  | 岡田 文三 | 越谷市連盟                                   | 会長    | 立澤 幹利        |
| 狭山市愛好会    | 事務局長  | 吉川 徹  | 飯能市連盟                                   | 事務局長  | 堺野喜與春        |
| 所沢市連盟     | 副会長   | 丹野 雅彦 | 鶴ヶ島市連盟                                  | 事務局長  | 永井和夫         |
| 入間市協会     | 事務局   | 千原 安生 | 東松山市協会                                  | 会長    | 伊東 成子        |
| 東秩父村協会    | 事務局   | 梅澤 暉雄 | 坂戸市協会                                   | 会長    | 佐藤 正昭        |
| さいたま市     | 事務局   | 神尾悟郎  | 上尾市連盟                                   | 事務局長  | 荒木 郷兵        |
| 草加市協会     | 会長    | 鈴木 敏男 | 1998 1999 1999 1999 1999 1999 1999 1999 | 事務局   | 畠山 智康        |
| 北本市協会     | 事務局   | 篠塚 敏子 | 桶川支部                                    | 事務局   | 椙本敦雄         |
| 戸田市協会     | 副会長   | 秋元 隆志 | 川口市協会                                   | 会長    | 金田 茂         |
| 伊奈町協会     |       | 山口 清  | 本庄市協会                                   | 事務局   | 木原 利照        |
| 熊谷市協会     | 理事長   | 藤井 範子 | 皆野町協会                                   | 会長    | 樋□ 鉄雄        |
| 深谷市協会     | 会長    | 小嶋 隆  | 長瀞町協会                                   | 事務局   | 中山 昇         |
| 寄居町協会     | 事務局長  | 設楽 明久 | 小鹿野協会                                   | 事務局   | 山崎 勉         |
| 県協会事務局    | 事務局長  | 石井 健治 |                                         |       |              |

メーリングリストとは

3. 使い方

## ◆ メーリングリスト daihyou@saitama-gg.jp

- (1) メーリングリスト投稿時のメールアドレスは daihyou@saitama-gg.jp です。
- (2) メーリングリストはアドレス帳に登録して利用できます
- (3) メーリングアドレスに参加登録しているメールアドレスが規定値として 設定されているパソコンからのみ利用できます

## ◆ 着信時の標記

支部団体グループ [daihyou:14] 平成24年度行事計画について 2012/10/31 13:12

- 4. メーリングリストちは
  - メーリングリストに送信できる方
     メーリングリスト参加者の方のみです
  - (2) メーリングリストに送信するとメーリングリストの参加者全員に送信されます
  - (3) メーリングリストからのメールに返信すると メーリングリストの参加者全員に返信メールが 送られます
  - (4)添付ファイルメールにファイルが添付できるように設定しています
- 5. メーリングリストに参加すると
  - ♦ メーリングリストでは
    - (1) 事務局からのお知らせやお願いが届きます
    - (2) 大会の開催案内や参加者リスト(組合せ表)が送られます
    - (3) 支部から支部開催大会の案内など情報を発信できます
    - (4) 質問事項や回答などの内容が共有されます。
  - ◆ メーリングリストへの参加
    - (1) 支部会長、事務局、管理者など複数の方が参加できます
    - (2) パスワードの変更など行えるネットワーク管理者は各支部地区毎に1名の方のみです
    - (3) メーリングリストへの参加や脱会は事務局に申請が必要です

6. 応用A パスワード問合せ

応用A・Bは<mark>ネットワーク管理者</mark>としてメールが登録されていることが必要です また、メールを利用すくため講習会会場では利用できません。

(1)<u>パスワード</u>を忘れた時 をクリック

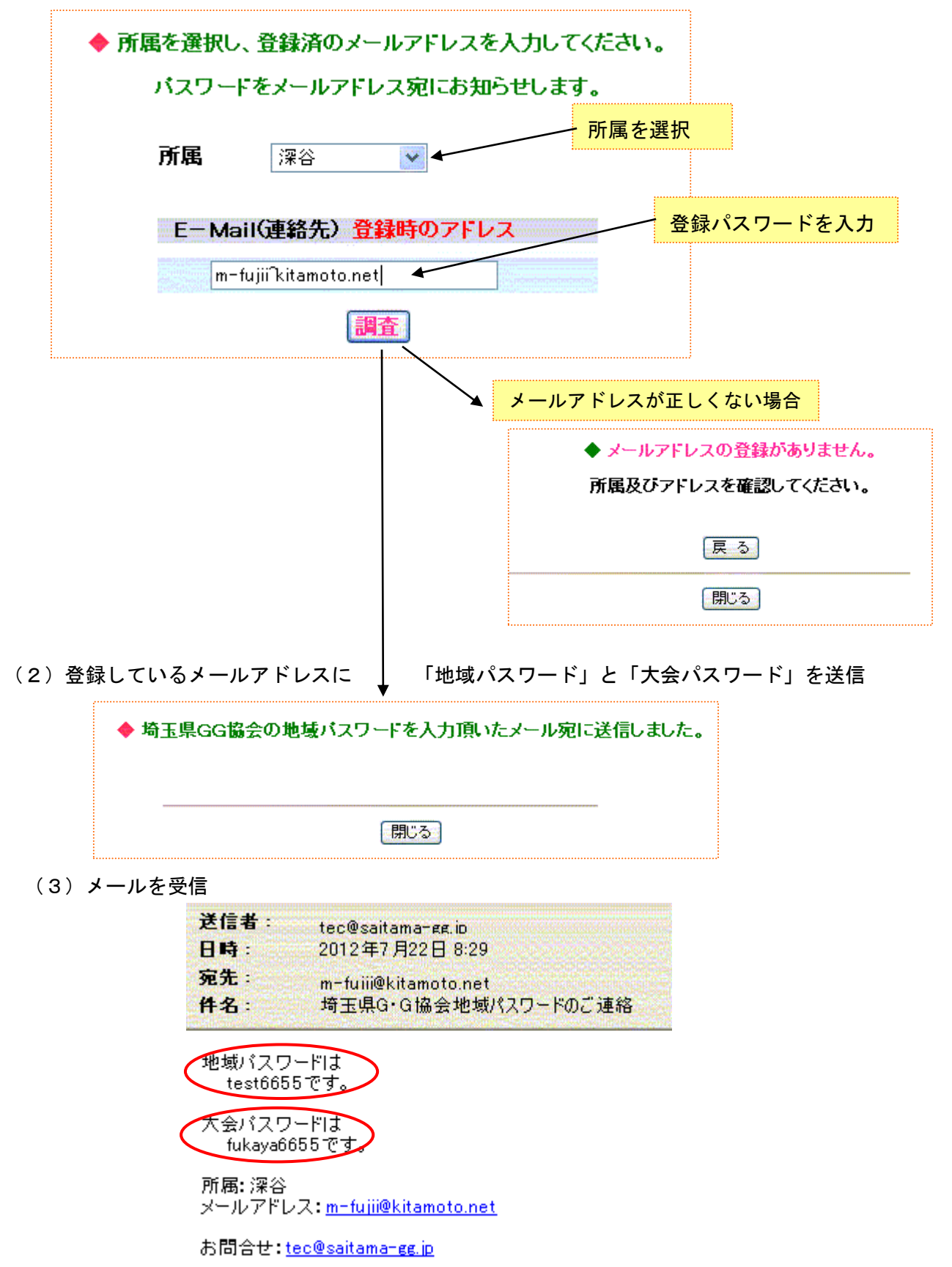

- 7.応用B パスワードとメールアドレス変更(一時パスワード取得)
- (1) <u>パスワードの変更・メールアドレス変更(</u>一時パスワード取得)から

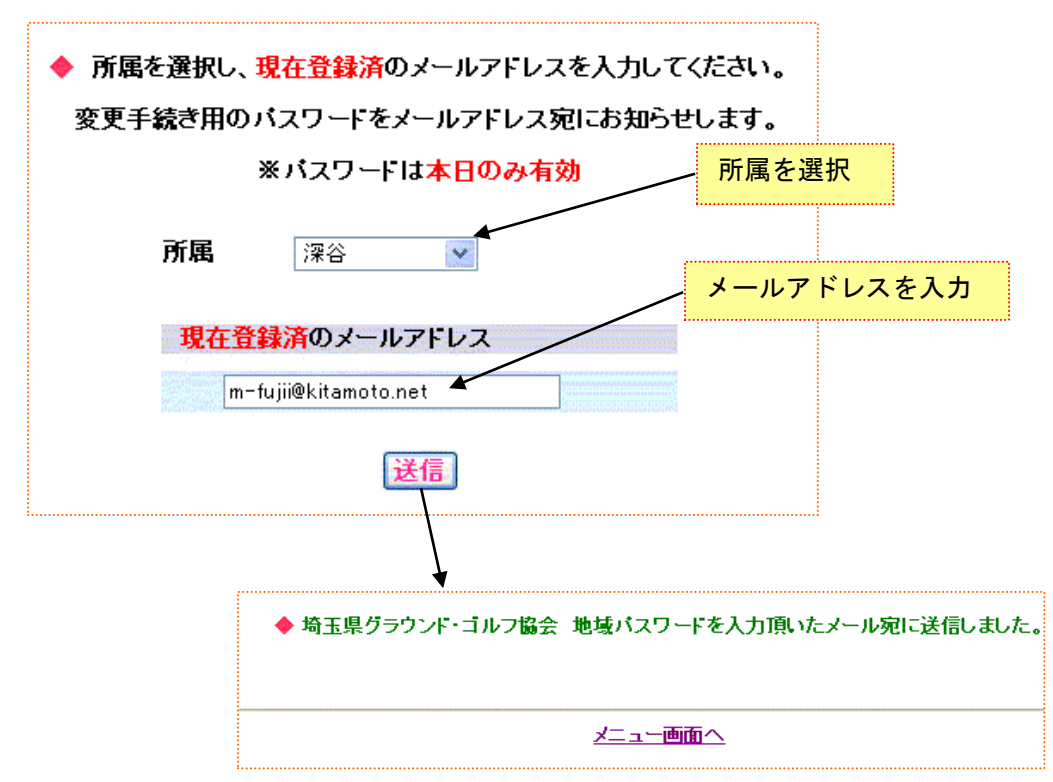

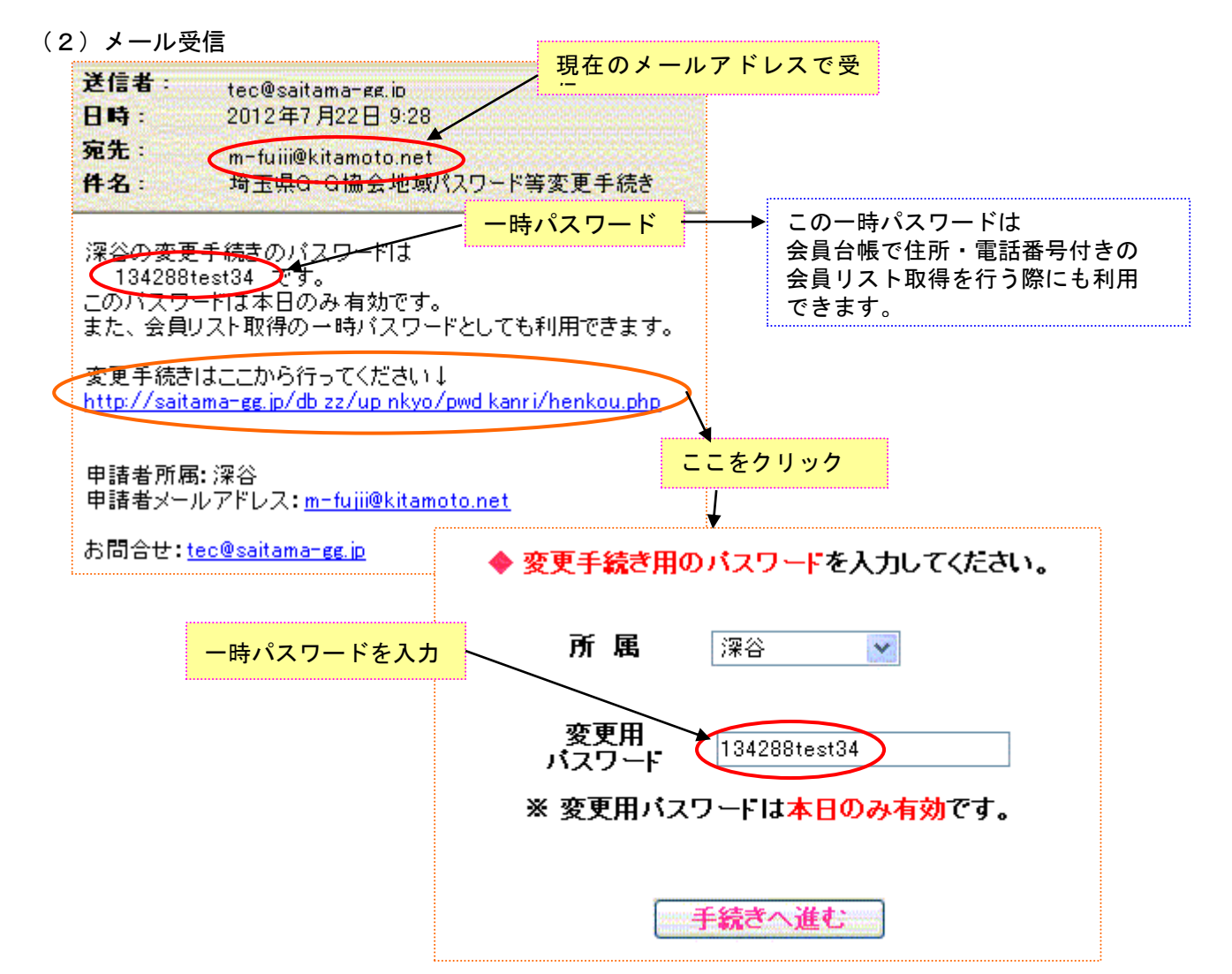

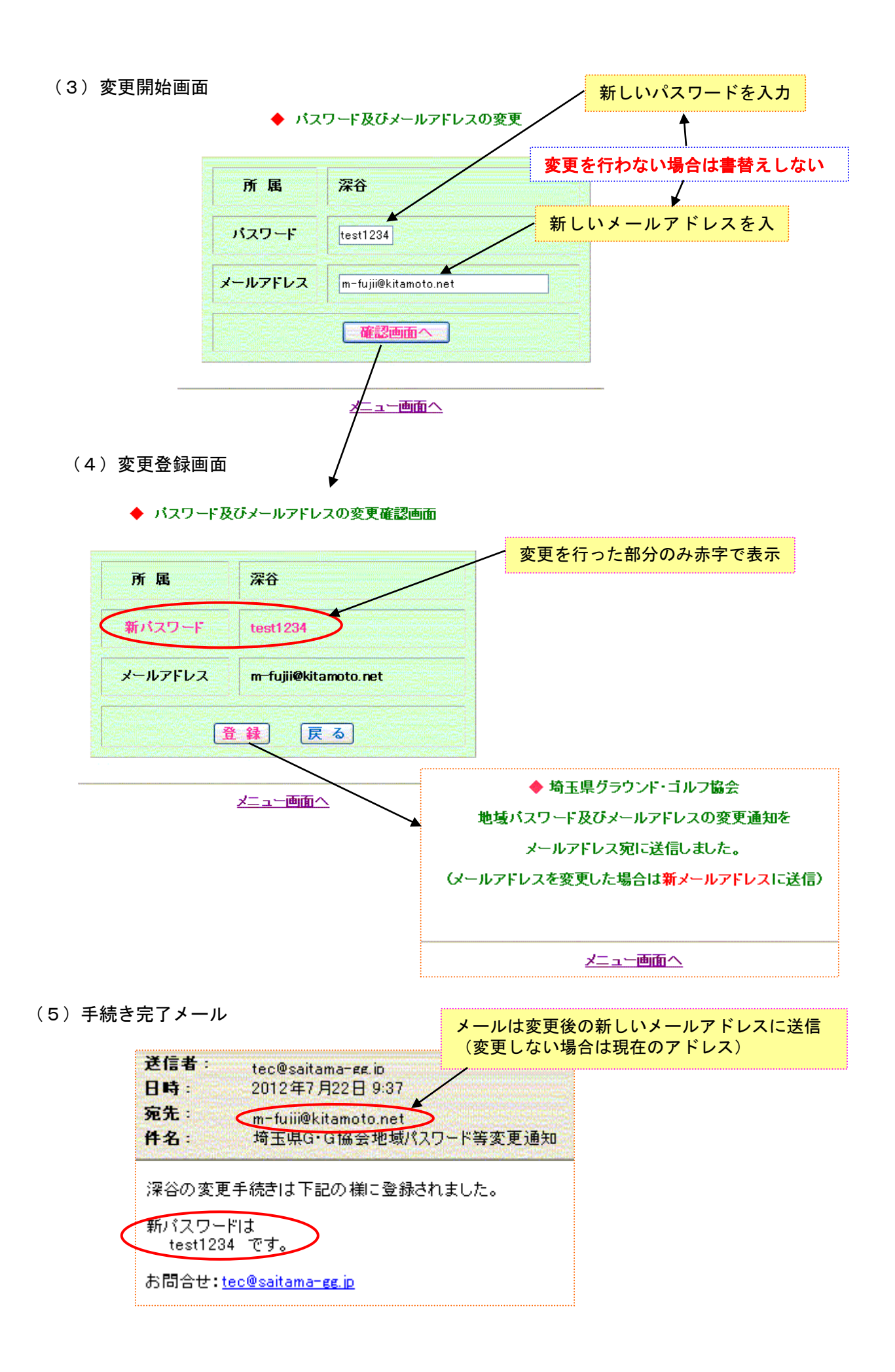